## 学校施設利用券購入方法(セブン-イレブンマルチコピー機操作手順)

学校施設利用券は、<u>都内のセブン-イレブン店舗</u>にて、店舗内のマルチコピー機を操作の上、払込票をレジ に持参し支払いをすることで、購入できます。

## マルチコピー機について

 Q.セブン-イレブンのマルチコピー機ってどんなもの?

 A.こんな形をした機械です。

 タッチパネル

 タッチパネル

 Q.どこを操作すれば施設利用券を購入するの?

 A.タッチパネルを操作します。操作方法については、

 マグン-イレプンマルチコピー機操作手順」を

 ご覧ください。

## 学校施設利用券購入にあたっての注意事項

学校施設利用券に関するお問合せは、セブン-イレブン店舗ではお答え致しかねます。 学校施設利用券に関するマルチコピー機の操作方法等、学校施設利用券についてご不明な点がある場合は、 右下の【お問合せ先】にご連絡ください。

> 【お問合せ先】 墨田区教育委員会事務局庶務課施設係 TEL:03-5608-6497

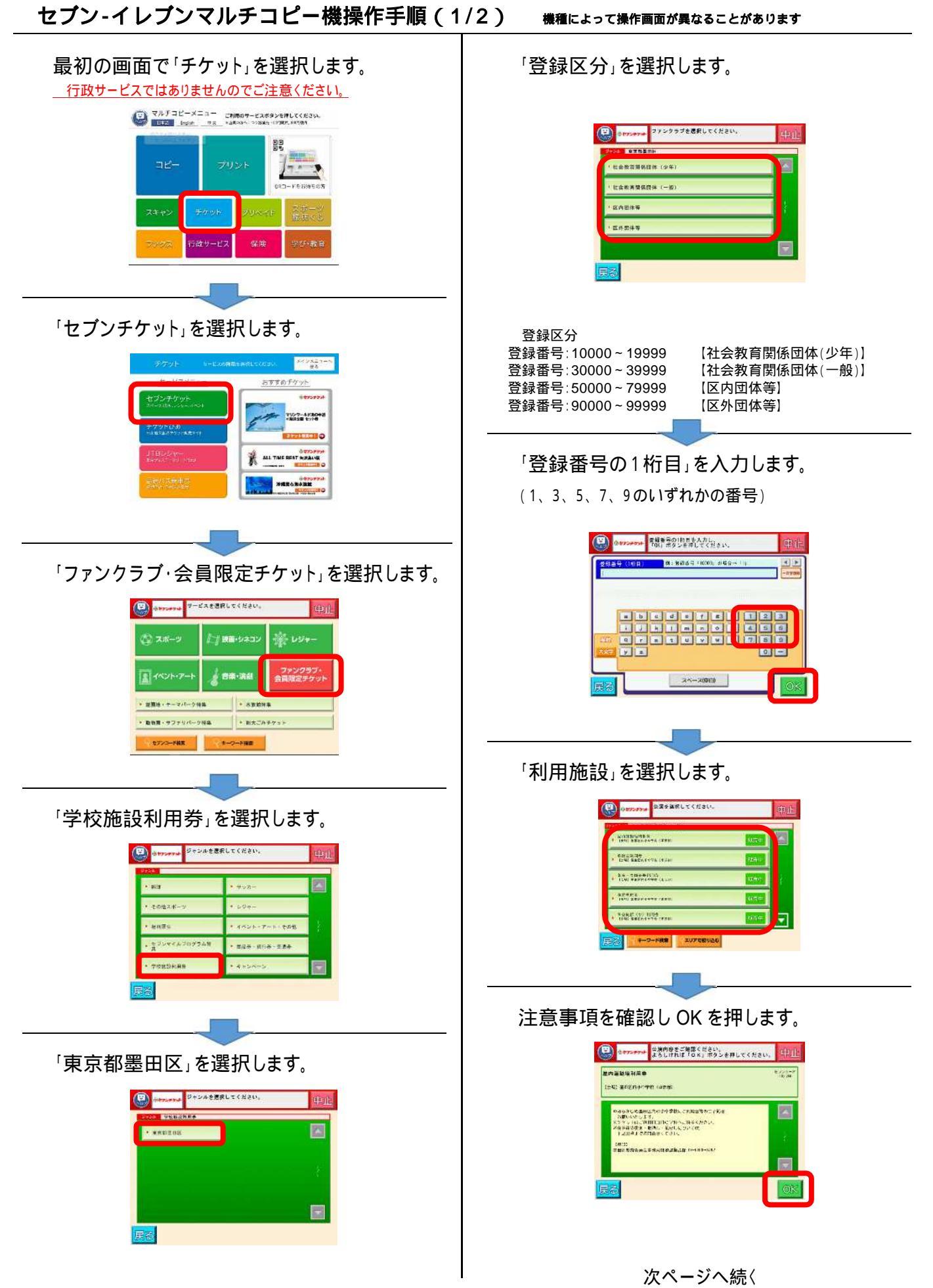

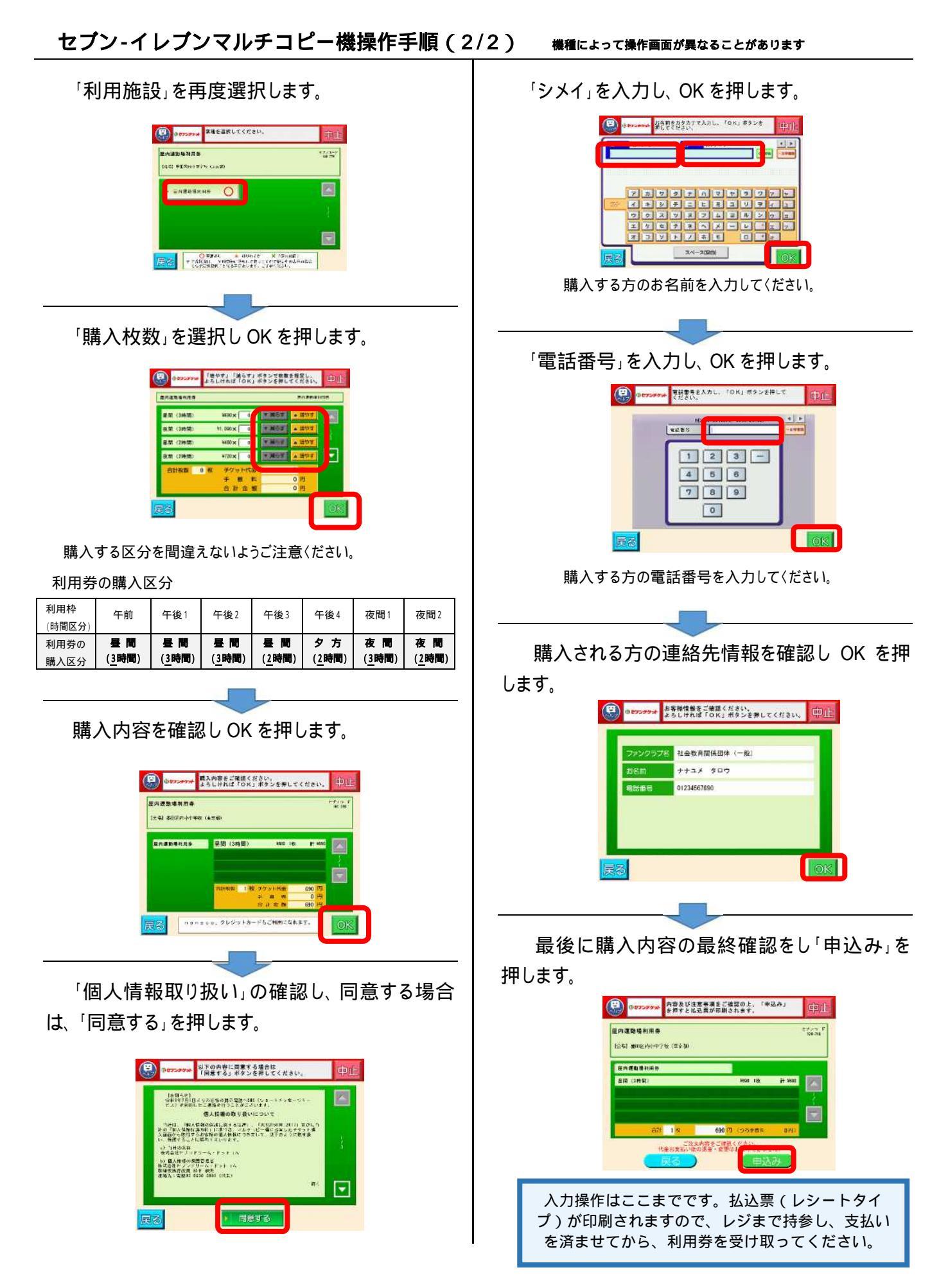